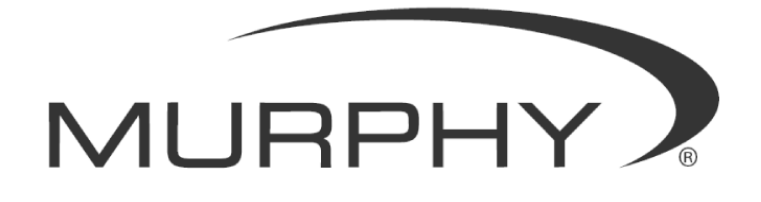

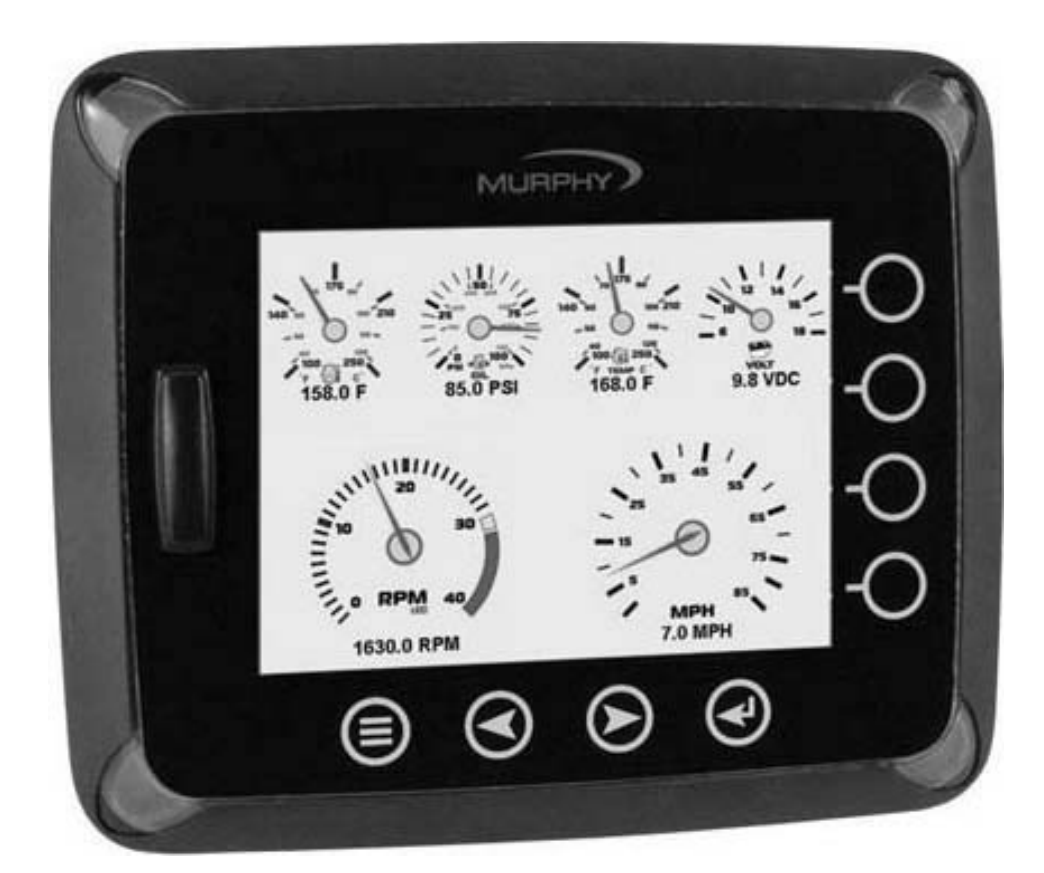

# HelmView® Model HV1000

**Operations Manual** 

00-02-0604 08-08-07 Section 78 In order to consistently bring you the highest quality, full featured products, we reserve the right to change our specifications and designs at any time. The latest version of this manual can be found at www.fwmurphy.com.

**Warranty** - A limited warranty on materials and workmanship is given with this FW Murphy product. A copy of the warranty may be viewed or printed by going to www.fwmurphy.com/support/warranty.htm

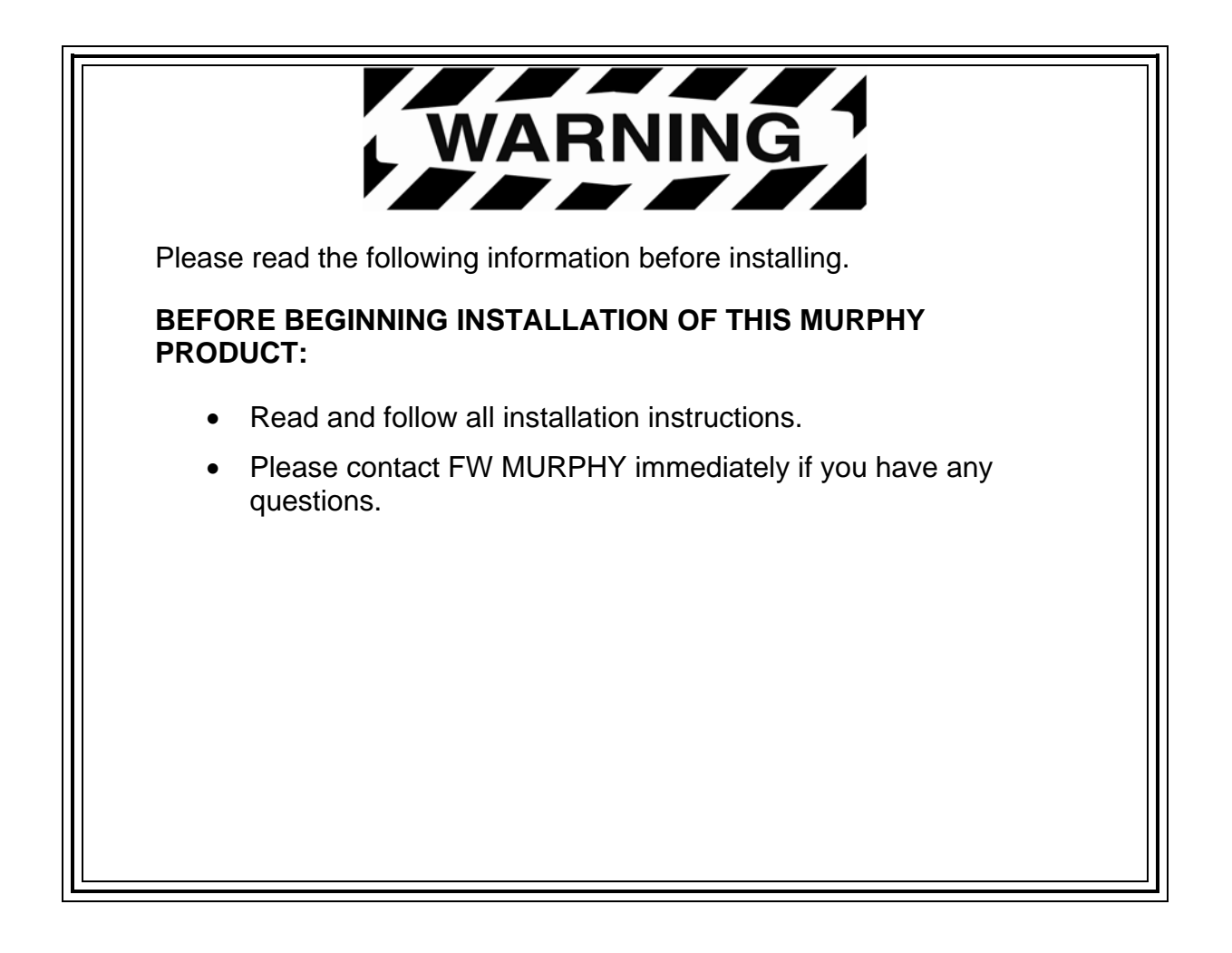

# **Table of Contents**

| Product Information1                                                                                                    |
|----------------------------------------------------------------------------------------------------|
| Display Features1                                                                                                    |
| Mounting Options2                                                                                                    |
| Remote Keypad3                                                                                                    |
| HV1000 Navigation5                                                                                                    |
| Fixed Buttons5                                                                                                    |
| Virtual Buttons6                                                                                                    |
| Menu7                                                                                                    |
| Popup7                                                                                                    |
| Setting Up your HV1000 Display for the First Time                                                                                                    |
| Product Features                                                                                                    |
|                                                                                                    |
| Power Up12                                                                                                    |
| Power Up12<br>Main Menu                                                                                                    |
| Power Up                                                                                                    |
| Power Up                                                                                                    |
| Power Up                                                                                                    |
| Power Up.12Main Menu.12Gauge Display.13GPS Display.16Engine Diagnostics.18Fault Code Pop-ups.20                                                                      |
| Power Up.12Main Menu.12Gauge Display.13GPS Display.16Engine Diagnostics.18Fault Code Pop-ups.20User Settings.21                                                      |
| Power Up12Main Menu12Gauge Display13GPS Display16Engine Diagnostics18Fault Code Pop-ups20User Settings21Utilities23                                                  |
| Power Up12Main Menu12Gauge Display13GPS Display16Engine Diagnostics18Fault Code Pop-ups20User Settings21Utilities23GPS Utilities25                                   |
| Power Up12Main Menu12Gauge Display13GPS Display16Engine Diagnostics18Fault Code Pop-ups20User Settings21Utilities23GPS Utilities25Reprogramming the HV1000 Display29 |

# (THIS PAGE INTENTIONALLY LEFT BLANK)

# **Product Information**

The HelmView<sup>™</sup> Model HV1000 display is designed for instrumentation and control on electronically controlled engines communicating using SAE J1939 and NMEA 2000. The HV1000 display is a multifunction tool that enables equipment operators to view many different engine or transmission parameters and service codes, and can support up to four engines simultaneously.

# SD CARD LOC LOC KEYPAD INDICATOR

# Display Features

# Fault Lights

These indicators, located in the top two corners of the unit, will light up when a fault occurs. The unit will display an amber light for a warning or a red light for a shutdown condition. A corresponding pop-up message describing the fault may also be displayed on the screen.

# Keypad Indicator Light

Located on the bottom left of the unit, the keypad indicator lights up each time one of the touch capacitive buttons is pressed.

# SD Card Slot

This slot is used for reprogramming the unit. If using the GPS Maps package, it is also used for the Navionics map cards to retrieve the maps. It is sealed from the rest of the unit. It should remain covered to keep out water, dust, and other contaminants.

# **Mounting Options**

Two mounting options are provided for the HV1000 display. The in-dash mounting option will require a hole to be cut for insertion of the display. A template is provided with the depth and dimensions of the display for easy installation. The gimbal-mount method enables the display to be installed on top of the dash. The gimbal design allows rotating and tilting the unit for the best display position for the operator's viewing.

For complete installation and wiring instructions, refer to the "HelmView Installation Manual" included with your HV1000 display.

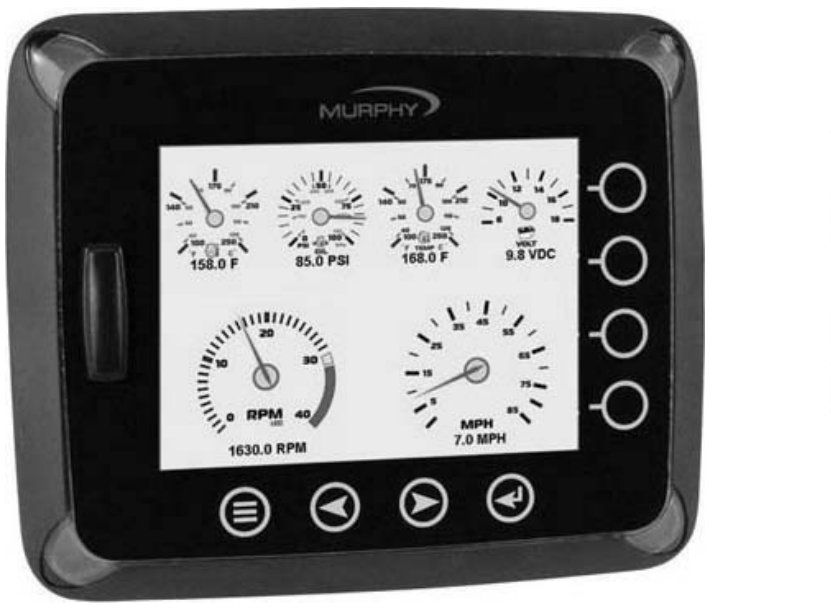

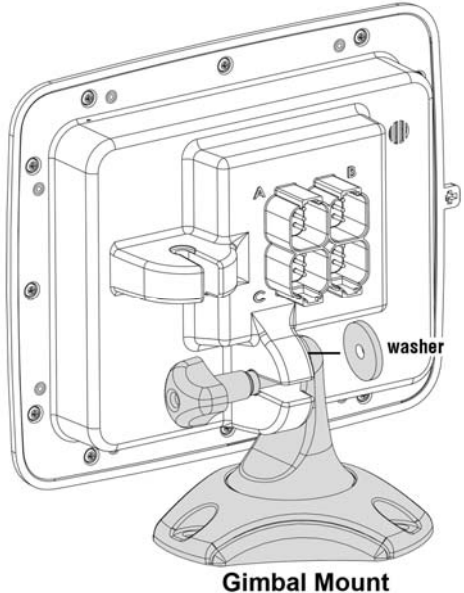

**NOTE:** Do not leave plastic installation template installed with the display. This will create a condition where the protective cover will engage too tightly.

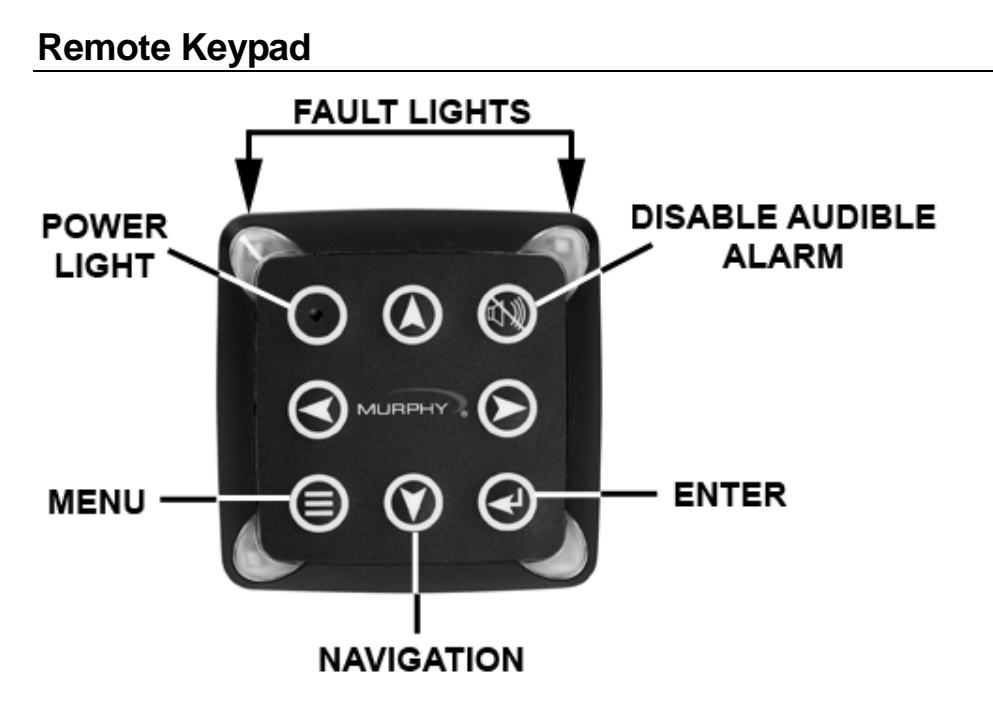

The **Remote Keypad** works with Murphy's PV1000 and HV1000 model displays. It allows a user to enter keypad commands whenever display installations are not conveniently located for easy access.

The keypad contains the same navigation, menu and selection keys as found on the displays, making it an easy transition to use. Fault lights, just like the ones found on the displays, are located in the corners of the keypad. An audible alarm with a one-touch key for temporarily disabling is provided, making it easy to recognize and address faults and alarms.

# **Specifications**

#### I. Electrical

Processor: PIC18F2510 Flash Memory: 32 Kbytes RAM: 1536 bytes SRAM Backlighting: LED, 7400 mcd Operating Voltage: 6 to 32 VDC, protected against reverse polarity and load-dump Power Consumption: 3.2 W maximum Connection: 2 Deutsch DT 6-pin connectors Keyboard: 7 Membrane Switch Keys Audible Alarm: 70dB minimum

#### I. Environmental

**Operating Temperature:** -40 to 70°C (-40° to 158°F) **Storage Temperature:** -55 to 85°C (-67° to 185°F) **Emissions: SAE J1113, IEC 60945, EN 12895, EN 61000** 

#### I. Mechanical

Mounting Type: Screw-on clamp Dimensions (W x H):

- 3.88 x 3.88 inch (Landscape)
- Panel Mount Depth 0.5922 inch
- Unit Depth 2.173 inch

Cutout for Panel Mounting (Diameter): 2.062 inch Case Material: Polycarbonate Weight: 0.4 lb (180 g)

# **Product Dimensions**

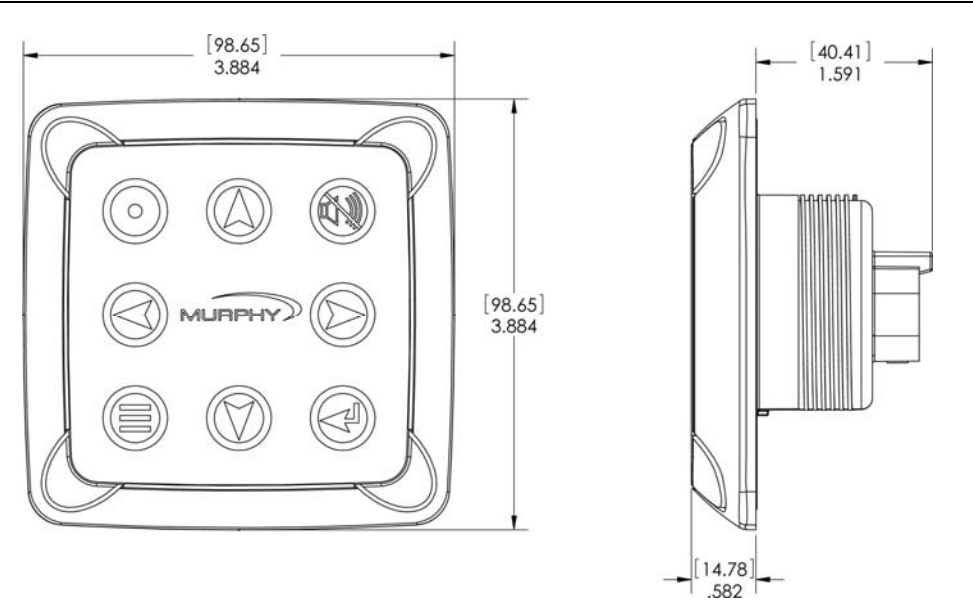

# **Electrical Connection**

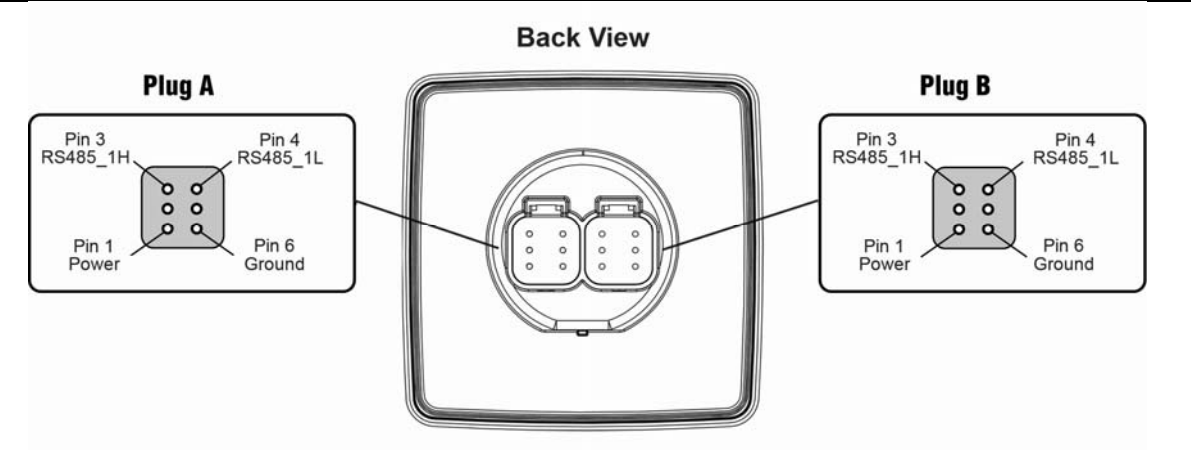

# HV1000 Navigation

Navigating the HV1000 display is accomplished using two sets of buttons - one fixed and one virtual - to access menus, pop-ups, and make selections from available options. Each time a button is pressed, confirmation of the button press is given by the amber light at the lower left corner of the display.

# **Fixed Buttons**

The fixed buttons run across the bottom of the display for **Menu**, **Previous**, **Next**, and **Select** options. On some screens, **Select** may be replaced by other options such as **Save**, **Exit**, or **Popup**. **Previous** and **Next** may also be represented as **Up** and **Down**.

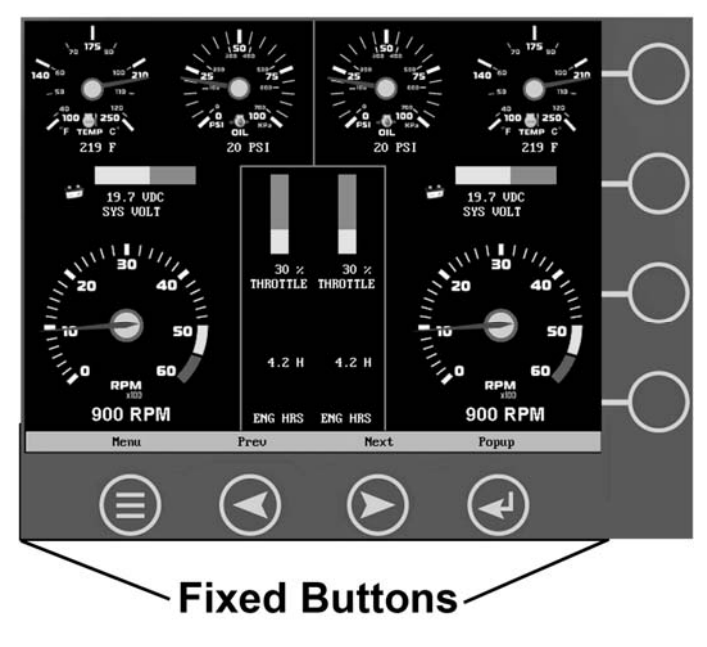

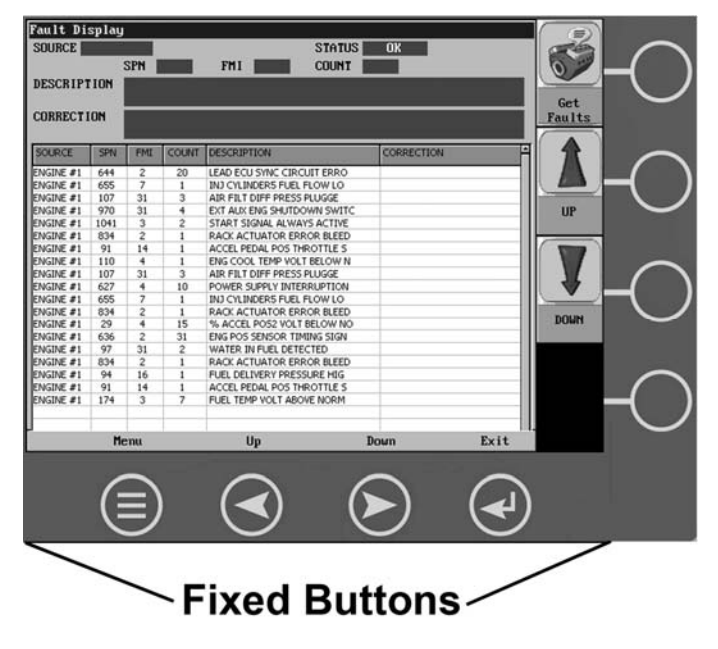

# **Virtual Buttons**

A column of vertical buttons located to the right of the display are virtual buttons. They will change according to the options available for the screen being displayed.

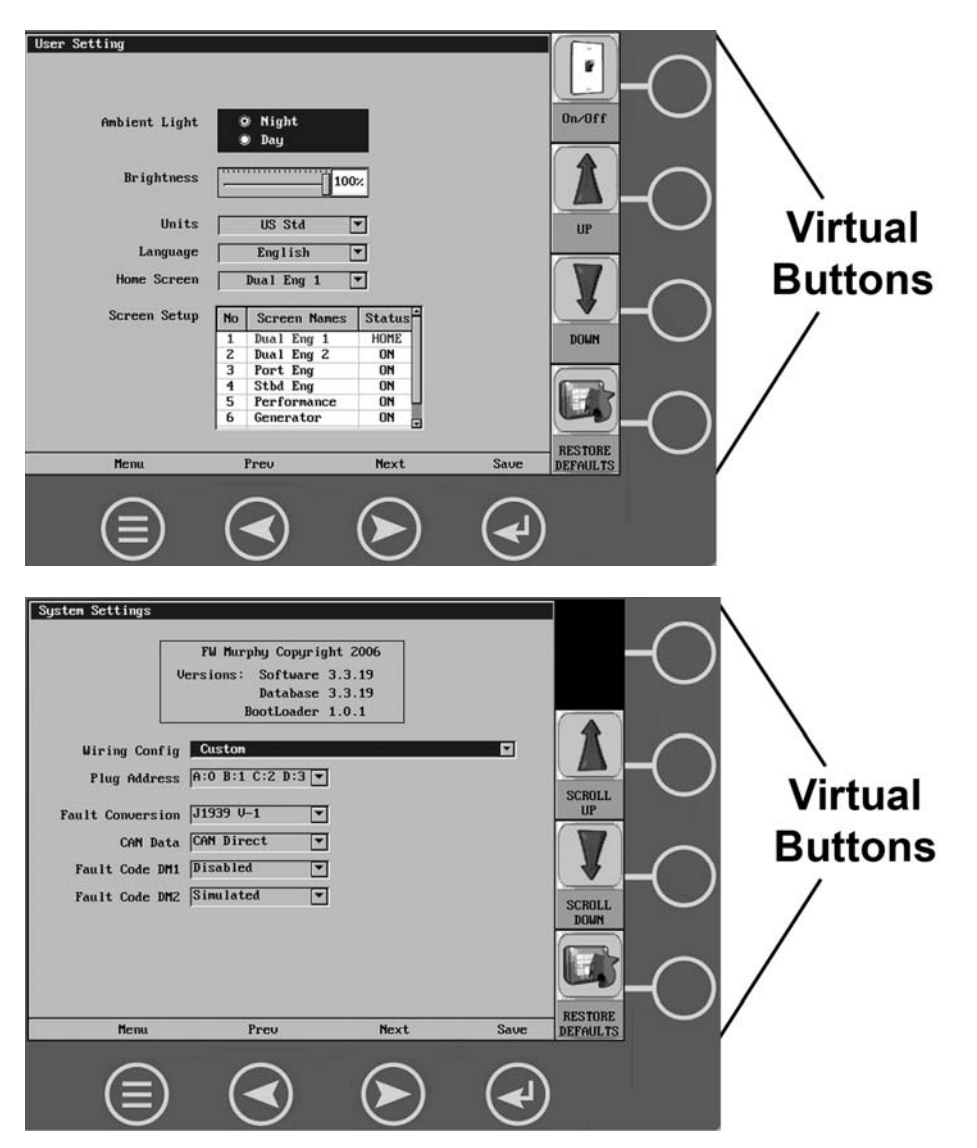

### Menu

The Menu can be accessed at any time, from any screen being displayed, by pressing the **Menu** button.

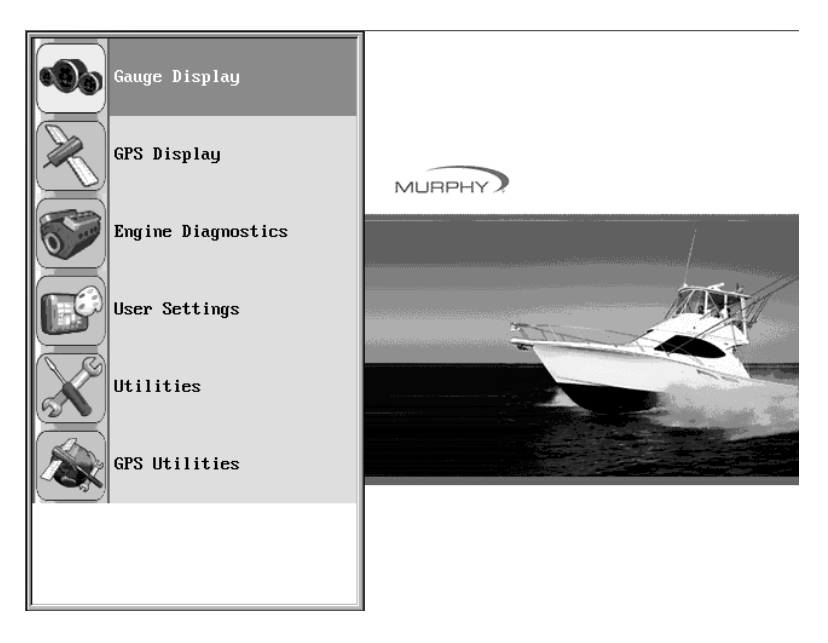

The **Menu** button symbol (a) is always located in the first position of the fixed buttons.

## Popup

The **Popup** button utilizes the virtual keys to the right of the display to provide shortcuts for navigation and display options.

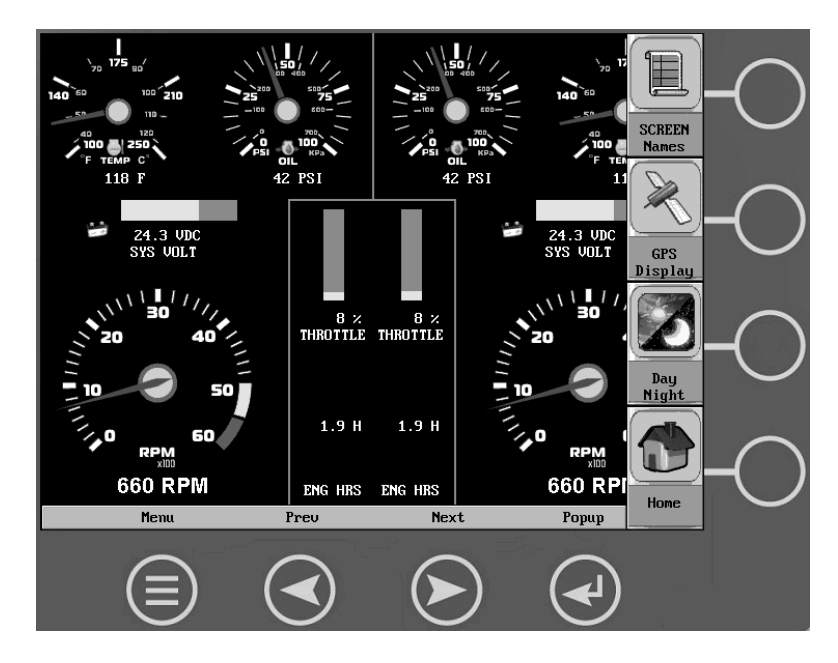

# Setting Up your HV1000 Display for the First Time

The guidelines presented below are intended for setting up the HV1000 display for the first time. Once the configuration is set up, there is no need to revisit or change any of the settings.

**NOTE:** If you require assistance during the set up process, contact FW Murphy customer support at (918) 317-4100.

1. At the main menu, press the **Next** button to move the highlight bar through the options <u>until 'Utilities' is highlighted</u>.

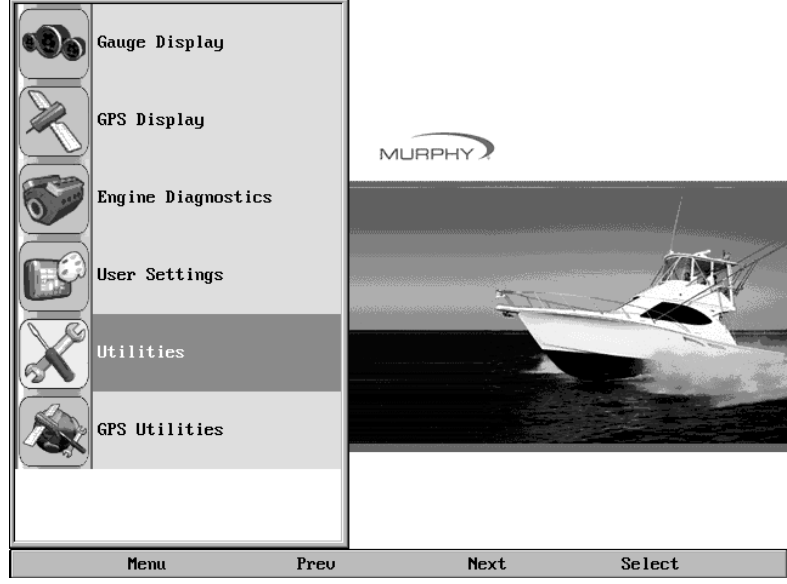

2. Press **Select**. The Utilities sub-menu is displayed.

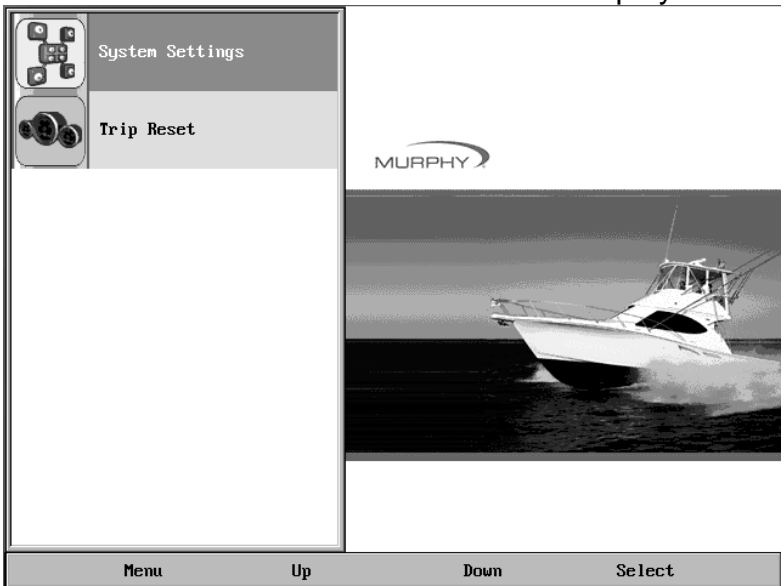

3. From the 'Utilities' sub-menu, select 'System Settings'. The following screen is displayed.

| System Settings | FW Murphy Copyri<br>Software<br>Database<br>BootLoader<br>ig Custom<br>ss A:0 B:1 C:2 D:3 | ght 2006<br>3.4.60<br>3.4.60<br>1.0.1 | V    | SCROLL               |
|-----------------|-------------------------------------------------------------------------------------------|---------------------------------------|------|----------------------|
| Fault Conversio | on J1939 V-1 💽                                                                            | 1                                     |      | UP<br>SCROLL<br>DOWN |
| Menu            | Preu                                                                                      | Next                                  | Save | RESTORE              |

- 4. With the cursor highlighting the 'Wiring Config' field, press the Scroll Up or Scroll Down virtual buttons (located to the right of the display), to scroll through the list of options. The field options consist of the following:
  - Custom
  - (A) Engine(s) Single Harness Plug A-Port, Stbd
  - (B) Engine(s) Single Harness Plug A-Stbd, Port
  - (C) Engines Dual Harness Plug A&B-Port, Stbd
  - (D) Engines Dual Harness Plug A&B-Stbd, Port
  - (E) NMEA Plug D-Port, Stbd
  - (F) NMEA Plug D-Stbd, Port

**NOTE:** This setting needs to match the wiring configuration for how your HV1000 display was installed. Refer to the "**Wiring Instructions**" section of the "HelmView Model HV1000 Installation Manual" for the associated wiring diagrams for each of these options.

The following table is provided as a partial reference list of engines and their appropriate wiring configuration.

| Engine Type          | Single Engine<br>Configuration          | Twin Engine **<br>Configuration            |
|----------------------|-----------------------------------------|--------------------------------------------|
| Crusader             | (A) Single Harness Plug A-Port, Stbd    | (A) Single Harness Plug A-Port, Stbd<br>Or |
|                      |                                         | (B) Single Harness Plug A-Stbd, Port       |
| Volvo non-EVC<br>Gas | (C) Dual Harness Plug A&B-Port,<br>Stbd | (C) Dual Harness Plug A&B-Port, Stbd<br>Or |
|                      |                                         | (D) Dual Harness Plug A&B-Stbd, Port       |
| Volvo Diesel or Gas  | (E) Plug D-Port, Stbd                   | (E) Plug D-Port, Stbd                      |
| EVC*                 |                                         | Or                                         |
|                      |                                         | (F) Plug D-Stbd, Port                      |
|                      | (C) Dual Harness Plug A&B-Port,         | (C) Dual Harness Plug A&B-Port, Stbd       |
|                      |                                         | (D) Dual Harness Plug A&B-Stbd, Port       |
| Cummins HHP          | (C) Dual Harness Plug A&B-Port,<br>Stbd | (C) Dual Harness Plug A&B-Port, Stbd<br>Or |
|                      |                                         | (D) Dual Harness Plug A&B-Stbd, Port       |
| Caterpillar          | (C) Dual Harness Plug A&B-Port,         | (C) Dual Harness Plug A&B-Port, Stbd       |
|                      | Stbd                                    | Or                                         |
|                      |                                         | (D) Dual Harness Plug A&B-Stbd, Port       |
| Yanmar               | (E) Plug D-Port, Stbd                   | (E) Plug D-Port, Stbd                      |
|                      |                                         | Or                                         |
|                      |                                         | (F) Plug D-Stbd, Port                      |

\* A NMEA 2000 conversion module is needed. This can be purchased through Volvo Penta (P/N 3840277)

\*\* The difference between A & B, E & F, and C & D is only the orientation of the data on the screen. In a twin application the engines' data may appear on the wrong side of the screen. Changing to the secondary option, A to B, C to D, or E to F, will switch the data to the other side of the display.

- 5. When the correct setting for 'Wiring Config' is displayed, press the **Next** button to advance to the 'Plug Address' field.
- 6. With the cursor highlighting the 'Plug Address' field, press the Scroll Up or Scroll Down virtual buttons to scroll through the list of options. These options consist of the following:
  - A:0 B:1 C:2 D:3
  - A:1 B:2 C:3 D:4
  - A:2 B:3 C:4 D:5
  - A:3 B:4 C:5 D:6
  - A:4 B:5 C:6 D:7
  - A:5 B:6 C:7 D:0
  - A:6 B:7 C:0 D:1
  - A:7 B:0 C:1 D:2

7. When the correct setting for 'Plug Address' is displayed, press the **Save** button. The 'Utilities' sub-menu is displayed.

Once the 'System Settings' have been configured, you may want to set up your display options and favorites. For information on this process, refer to the "**User Setting**" section located in this manual.

# **Product Features**

# Power Up

The HelmView display is most frequently installed with power connected to the ignition. When the ignition is turned on, the HelmView display powers up and the engine health statistics can be viewed via preset gauges. To see more gauge screens, press the **Next** or **Previous** buttons.

# Main Menu

Gauge Display GPS Display Engine Diagnostics User Settings Utilities GPS Utilities GPS Utilities

The main menu is activated at any time by pressing the **Menu** key on the display.

The following features are accessed through the main menu:

- **Gauge Display** provides a series of screens that display engine and auxiliary information in a variety of formats.
- **GPS Display** displays detailed charts, trails and waypoints if used with the optional GPS kit.
- Engine Diagnostics displays a list of engine fault codes, descriptions, and on some engines corrective action will be shown.
- User Settings allows you to customize the display options for ambient light and brightness, set US or metric units, specify the Home screen and screen setup status.
- **Utilities** allows configuration of the unit including wire configuration, plug address, fault conversion, CAN data, and fault codes. Also displays software version information at the top of the page.
- **GPS Utilities** contains options to set up track and position, chart and time, and waypoint manager. Also displays satellite status.

# **Gauge Display**

The Gauge Display screen consists of several predefined layouts that contain combinations of analog gauges, curved bar (half-moon) gauges, straight bar gauges, or digital (text) readouts. These screens are displayed upon startup.

You can scroll through the various gauge screens by pressing the **Next** and **Previous** buttons. This can be repeated until all screens have been viewed. The currently displayed screen will stay active until another button is pressed.

# Gauge Display Popup

Pressing the **Popup** button on any of the Gauge Display screens will provide additional virtual buttons, as shown below.

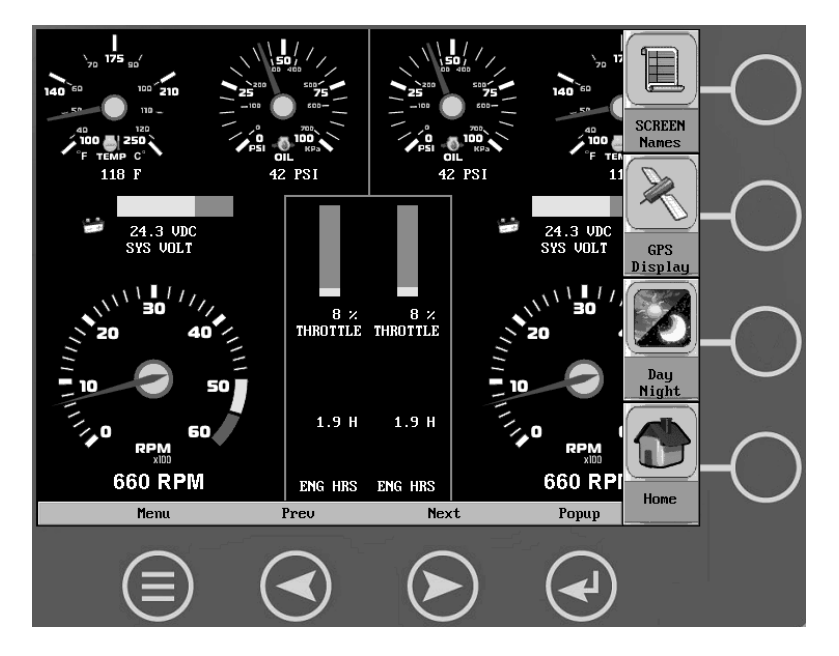

These virtual buttons provide quick navigation and access to the following features:

- Screen Names
- GPS Display
- Day/Night
- Home

**Screen Names** - When selected, a small window appears at the top right of the display. This window contains the names of each of the screens that are currently "Turned ON". Using the **Previous** and **Next** buttons allows you to scroll through and display the various gauge configurations.

**NOTE:** For instructions on how to turn screens ON or OFF, refer to the "**User Settings**" section of this manual.

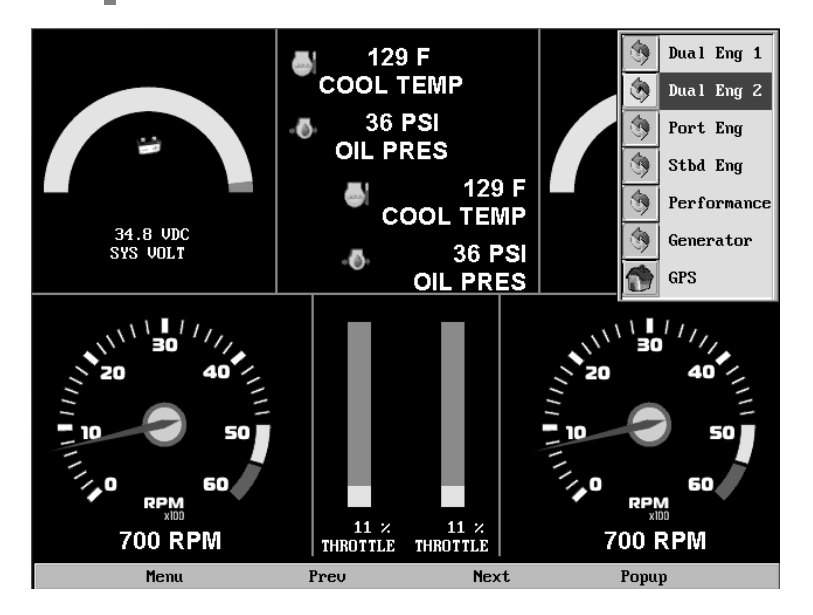

**GPS Display** - When selected, a GPS map is displayed.

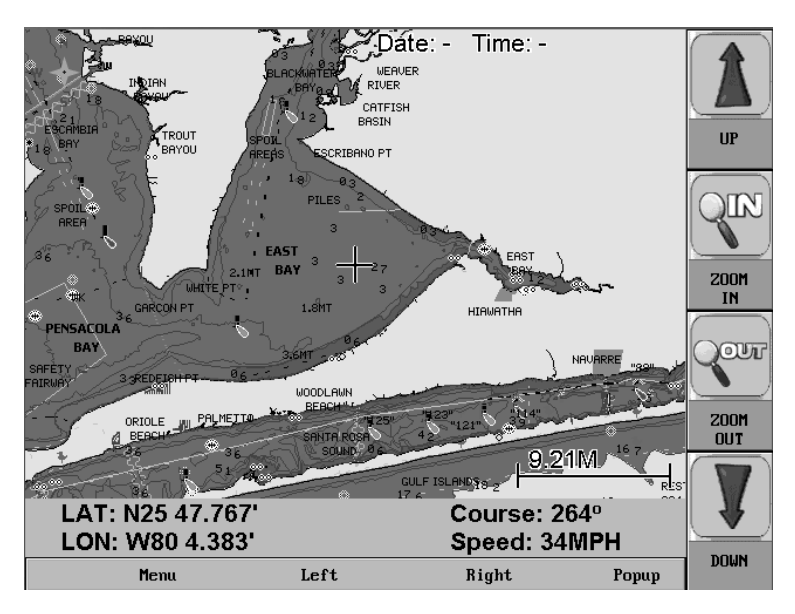

**NOTE:** Refer to the **"GPS Display"** and **"GPS Utilities**" sections of this manual for additional information.

Day Night - Allows you to toggle the display screen between Day View and Night View.

**NOTE:** This feature can also be changed in the "**User Settings**" section of this manual.

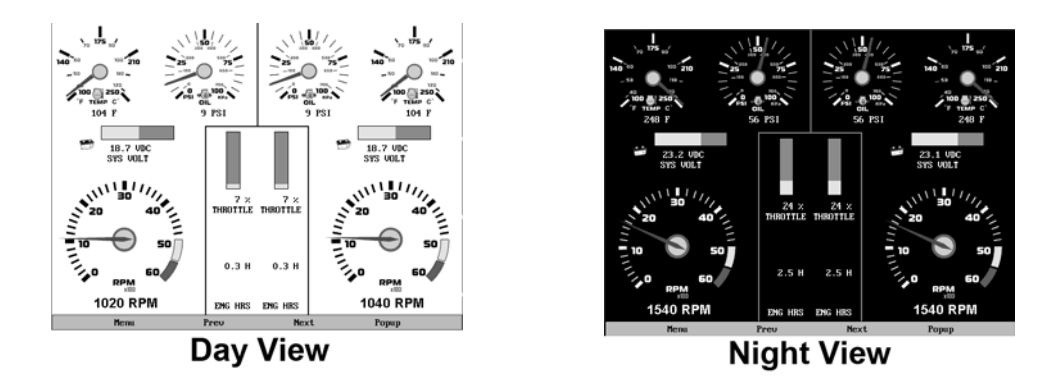

**Home** - This one-touch navigation feature allows a pre-defined Home screen to be accessed from the available Gauge Display screens. Once selected, the Home screen will be displayed anytime the **Home** button is pressed.

**NOTE:** For instructions on how to setup the Home screen, refer to the **"User Settings**" section of this manual.

# **GPS** Display

**GPS Display** is accessed by selecting it from the main menu or the Gauge Display popup. The GPS feature displays the map data and up to 3 configurable gauges. Latitude and Longitude coordinates are also listed, as well as course and speed.

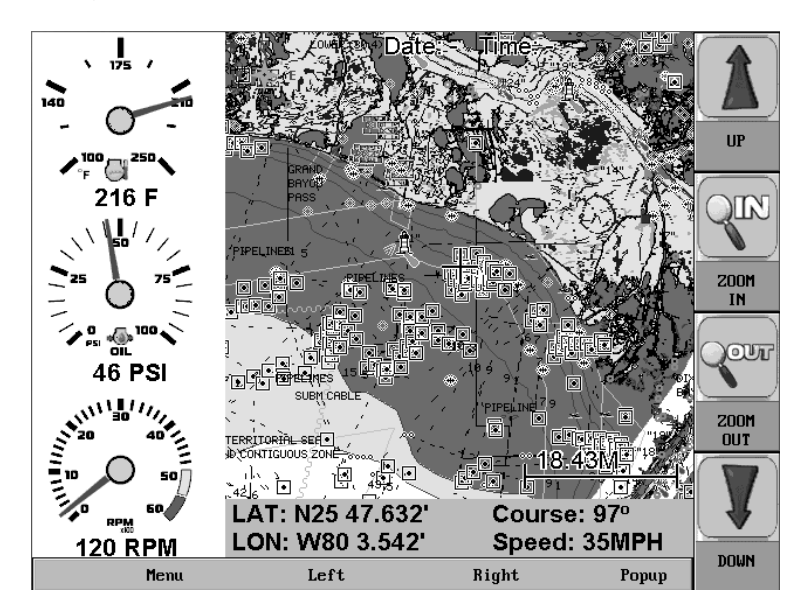

You can navigate the GPS map by pressing the **Up**, **Down**, **Left**, and **Right** buttons to move the cross-hairs on the map. You can also press the **Zoom In** button for more detail or the **Zoom Out** button for a larger view.

Tracking shows the current route and any waypoints you have set. A green arrow indicates your current position, while the red square indicates the initial point of tracking.

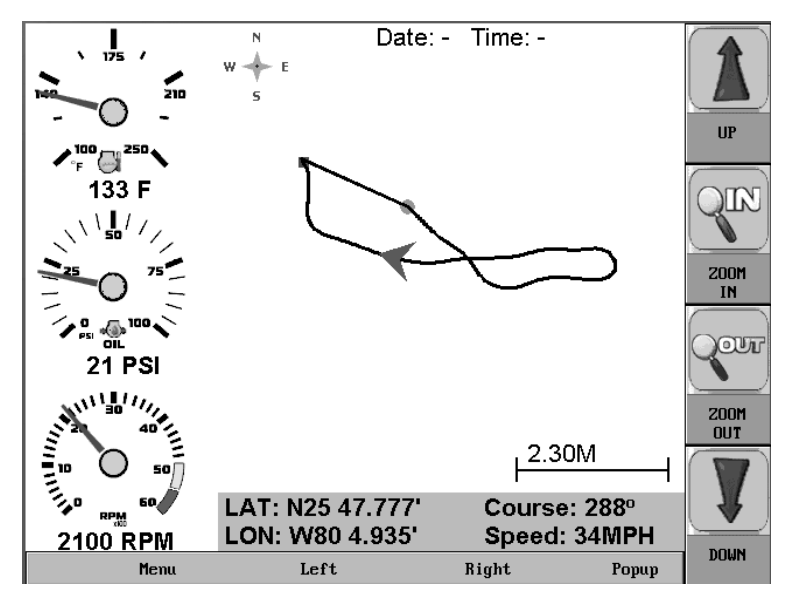

**NOTE**: See "**GPS Utilities**" for information on setting GPS display options.

**NOTE:** In order for this information to be available on the HelmView, a GPS antenna (P/N 78-70-0250) that is NMEA2000 compatible must be installed. This NMEA2000 device (along with any others) should be networked using valid NMEA2000 cabling and terminating resistors (Installation Kit P/N 78-70-0261). The NMEA2000 cabling should ALWAYS be plugged into Plug D (Port D) on the back of the display. See the "HelmView Installation Manual" for further information.

# **GPS Display Popups**

When the GPS Display is on, a **Popup** button provides quick access to following GPS features:

- Split Mode
- Current Position
- WPT
- Course Up/North Up

**Split Mode** – toggles between a split screen with up to 3 gauges, or a full map screen without gauges, as shown below.

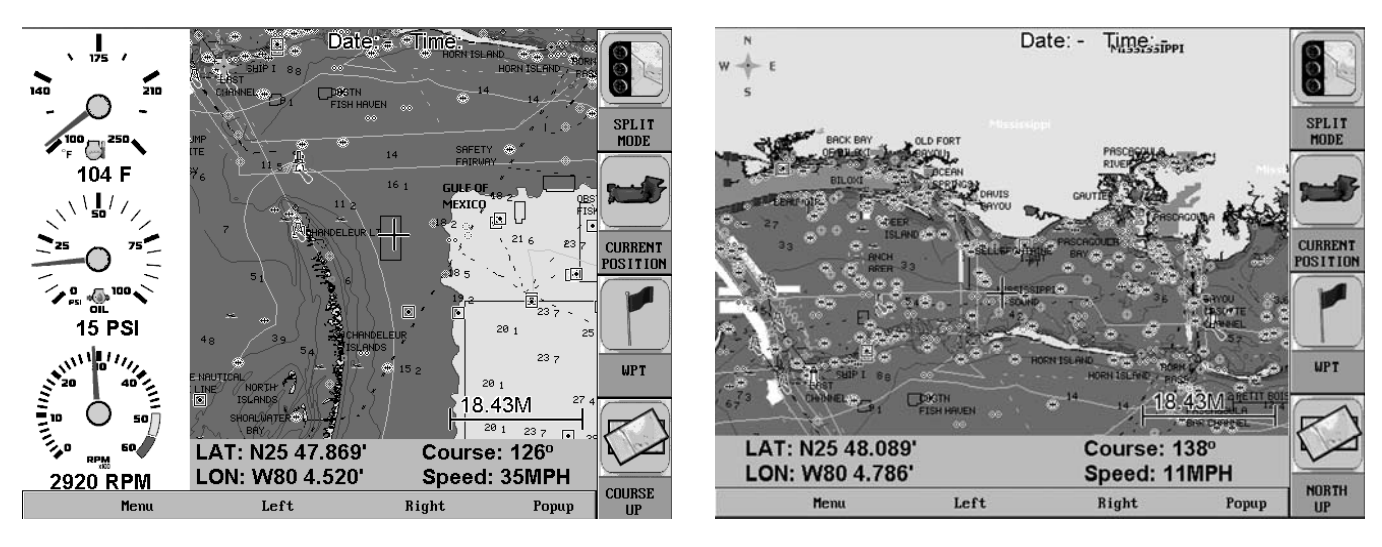

**Current Position** – is used to return to the current boat/satellite position after having moved the cursor to another location.

**WPT** – places a marker or "waypoint" on the map to mark a favorite location.

**NOTE**: Refer to the chapter "GPS Utilities" for more information on WPT management.

**North Up / Course Up** – determines how the orientation of the map is displayed; either conventional "North Up", or according to the current course heading, "Course Up".

# **Engine Diagnostics**

When choosing this selection, the display will query the engine(s) ECU and provide feedback on any diagnostic codes that have been activated and stored in the ECU for service needs.

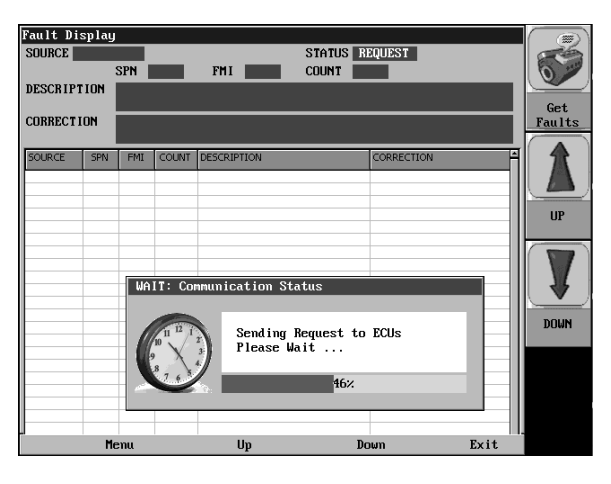

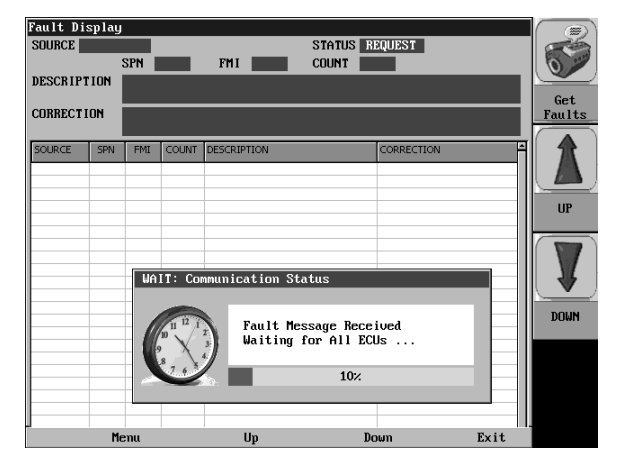

The Engine Diagnostics option displays faults based on engine or auxiliary source. A description of the fault as well as the suggested action for correction is provided for each fault occurrence.

| Fault Di    | splay |             |        |                             |           |        |
|-------------|-------|-------------|--------|-----------------------------|-----------|--------|
| SOURCE      | NGINI | 5 #1<br>SPN | 110    | STATUS<br>FMI 4 COUNT       | OK<br>1   | l      |
| DESCRIPT    | [ ION | ENG C       | OOL TE | MP VOLT BELOW NORM OR       | SHORT LOW | SOURCE |
|             |       |             |        |                             |           |        |
| CORRECT     | (ON   |             |        |                             |           |        |
|             |       |             |        |                             |           |        |
| SOURCE      | SPN   | FMI         | COUNT  | DESCRIPTION                 | CORRECT   | ION 🗎  |
|             |       |             |        |                             |           |        |
| ENGINE #1   | 110   | 4           |        | ENG COOL TEMP VOLT BELOW N  |           |        |
| ENGINE #1   | 94    | 16          | 1      | FUEL DELIVERY PRESSURE HIG  |           |        |
| ENGINE #1   | 834   | 2           | 1      | RACK ACTUATOR ERROR BLEED   |           |        |
| ENGINE #1   | 655   | 7           | 1      | IND CYLINDERS FUEL FLOW LO  |           |        |
| INGINE #1   | 107   | 31          | 3      | AIR FILT DIFF PRESS PLUGGE  |           |        |
| ENGINE #1   | 655   | 1           | 1      | INJ CYLINDERS FUEL FLOW LO  |           |        |
| INGINE #1   | 28    | 4           | 1      | % ACCEL POS3 VOLT BELOW NO  |           |        |
| ENGINE #1   | 970   | 31          | 4      | EXT AUX ENG SHUTDOWN SWITC  |           |        |
| ENGINE #1   | 91    | 14          | 1      | ACCEL PEDAL POS THROTTLE S  |           |        |
| ENGINE #1   | 655   | /           | 1      | TIND CYLINDERS FUEL FLOW LO |           |        |
| ENGINE #1   | 1041  | 3           | 2      | FUEL THE DUMP CONT UNLYS S  |           |        |
| ENGINE #1   | 10/6  | 21          | 1      | FUEL INJ FOMP CONT VALVE E  |           |        |
| ENGINE #1   | 97    | 31          | 2      | WATER IN FUEL DETECTED      |           |        |
| ENGINE #1   | 97    | 31          | 2      | STADT STONAL ALWAYS ACTIVE  |           |        |
| ENGINE #1   | 620   | 3           | 4      | START SIGNAL ALWAYS ACTIVE  |           |        |
| ENGINE #1   | 100   | 19          | +      | ENCINE OTL DESS LOW         |           |        |
| ENGINE #1   | 110   | 10          | 1      | ENGLOOL TEMP VOLT PELOW N   |           |        |
| ENGINE #1   | 20    | 4           | 1      | 24 ACCEL DOS2 VOLT BELOW NO |           |        |
| CINGTINE #1 | 20    | +           | 1      | 76 ACCEL POSS (OLT BELOW NO |           |        |
|             |       |             |        |                             |           |        |
|             | Me    | enu         | 1      | Un                          | Down      | Exit   |

The following is a list of field definitions contained on the ENGINE DIAGNOSTICS screen:

- Source identifies the component having the fault; engine 1, 2, or auxiliary.
- Status indicates whether the fault has been corrected.
- SPM –"Suspect Parameter Number" fault code If not translated into text by the HV1000 display, see the engine manufacturer's literature for the definition of the SPN number.
- FMI "Failure Mode Indicator" fault code The FMI is defined by SAE J1939. If not translated into text, see the SAE standard, or the engine manufacturer's literature.
- Count The number of times the event has been flagged.
- Description Most common SPN's and FMI's have text for the description stored in the HV1000 display. If there is no text, then this SPN and FMI must be defined by referring to the engine manufacturer, or the SAE J1939 standard.
- Correction Trouble-shooting guidelines for corrective action to take in addressing the fault.

**NOTE:** This field is only used with certain brands and models of engines.

# Fault Code Pop-ups

A fault condition will trigger a pop-up dialog box on the screen describing the nature of the fault. Corresponding red or amber fault lights on the corners of the unit are also activated to indicate the severity of the fault. The following screens are examples of warning and shutdown fault code pop-ups.

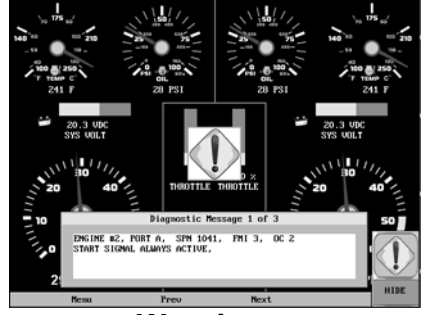

Warning

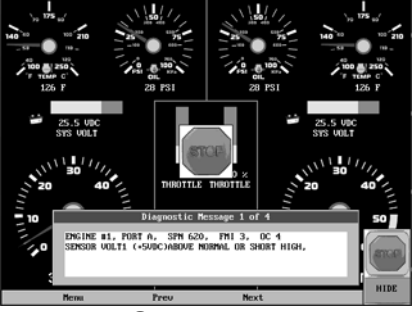

Shutdown

# How to Hide/Show Faults

To hide the fault code pop-up being displayed on the screen, press the virtual button on the right next to the "Hide" icon. The pop-up will disappear, however the "Warning" or "Stop" icon will remain on the screen to indicate there is still a fault. Pressing "Hide" does not clear the fault, it only hides the pop-up message.

When a fault code has been hidden, a "Show" icon will remain in the bottom right corner. When this virtual button is pressed, the fault code will again be displayed.

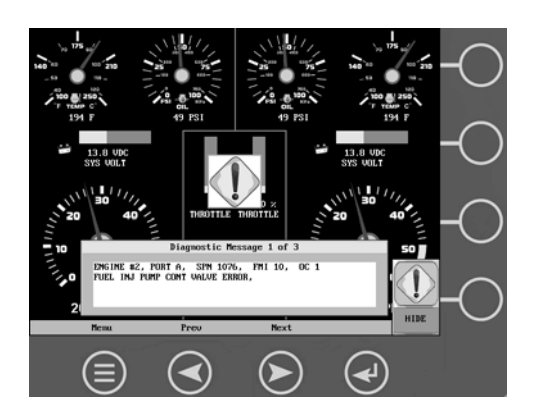

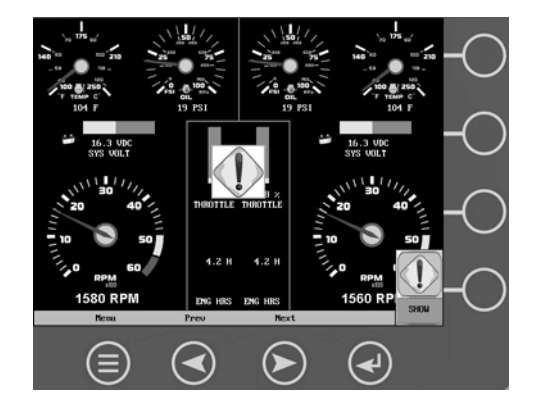

# **Scrolling Through Multiple Messages**

The title-bar of the fault code pop-up may indicate multiple messages, as in 'Diagnostic Message 1 of 3'. You may press the **Prev** and **Next** buttons to scroll through the different messages.

# **User Settings**

User Settings provides options to specify viewing preferences for the HV1000 DISPLAY. Pressing **Prev** and **Next** navigates through the options, and **Up** and **Down** scrolls through the selections for each option.

| User Setting<br>Ambient Light<br>Brightness<br>Units<br>Language<br>Home Screen<br>Screen Setup | Night Day       US Std       English       Dual Eng 1       No       Screen Names       1       Dual Eng 1       2       Dual Eng 2       3       Port Eng       4 | ×<br>•<br>•<br>•<br>•<br>•<br>•<br>•<br>•<br>•<br>•<br>•<br>•<br>•<br>•<br>•<br>•<br>•<br>•<br>• |      | UP<br>DOWN |
|-------------------------------------------------------------------------------------------------|----------------------------------------------------------------------------------------------------|--------------------------------------------------------------------------------------------------|------|------------|
|                                                                                                 | 2 Dual Eng 2<br>3 Port Eng<br>4 Stbd Eng<br>5 Performance                                                                                                    |                                                                                                  |      |            |
| Menu                                                                                            | 6 Generator<br>Prev                                                                                                    | ON v<br>Next                                                                                     | Save | RESTORE    |

# **Ambient Light**

Night and Day options are provided for ambient lighting. The screens below illustrate these options. When the ambient lighting settings are changed in User Settings, the power-on default is changed.

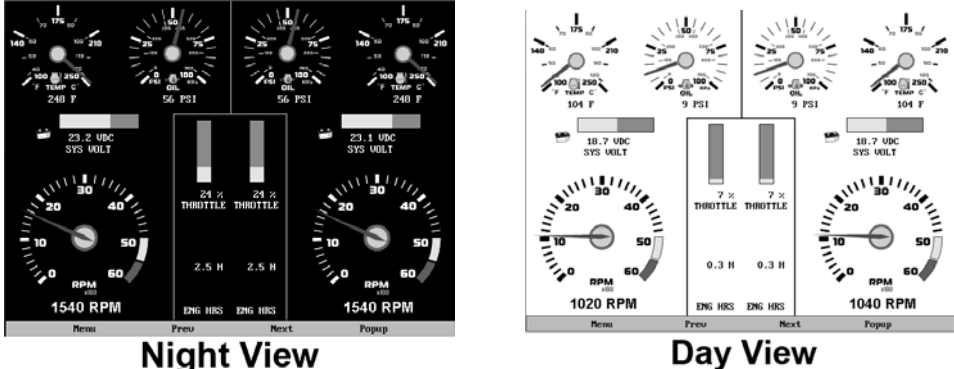

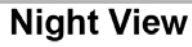

**NOTE:** The ambient lighting option is also accessible through a pop-up menu on the gauge display screens. When the pop-up is activated, selecting the **Day/Night** virtual button changes the display to the opposite mode.

# Brightness

You can set the brightness control by using the **UP** and **DOWN** virtual buttons to change the settings in 5% increments until the desired brightness is achieved.

# Units

Select how units are displayed by using the UP and DOWN virtual buttons to select:

- US Std (US Standard)
- Metric KPa
- Metric Bar
- English Imp (English Imperial)
- Nautical

# Language

This option allows you to select the language that will be displayed on the HelmView. As an example, by using the **UP** and **DOWN** virtual buttons, you may select English, French, Italian, German, or Spanish to display the text.

**NOTE:** The list of language options varies by model.

# Home Screen

The Home Screen option allows you to specify a favorite screen from the Screen Names list that can be used as a shortcut back to that screen. The Home Screen will also be the first screen shown when Gauge Display is selected from the User Setting menu. Use the **UP** and **DOWN** virtual buttons to scroll through the list until the desired screen is listed. This will be the Home Screen.

# Screen Setup

The Screen Setup option provides a list of screens that may be shown when accessing the Gauge Display screens. The 'Status' field will indicate which screen has been specified as the HOME screen. It also provides the user the ability to turn the screens ON or OFF by pressing the **ON/OFF** virtual button. If a screen is turned OFF, it will not show up when Gauge Display is activated.

# Utilities

Utilities allow you to reset external gauges and configure wiring and communication settings. It is typically only accessed when the unit is first installed in order to configure the unit. The following sub-menu is displayed when Utilities is selected.

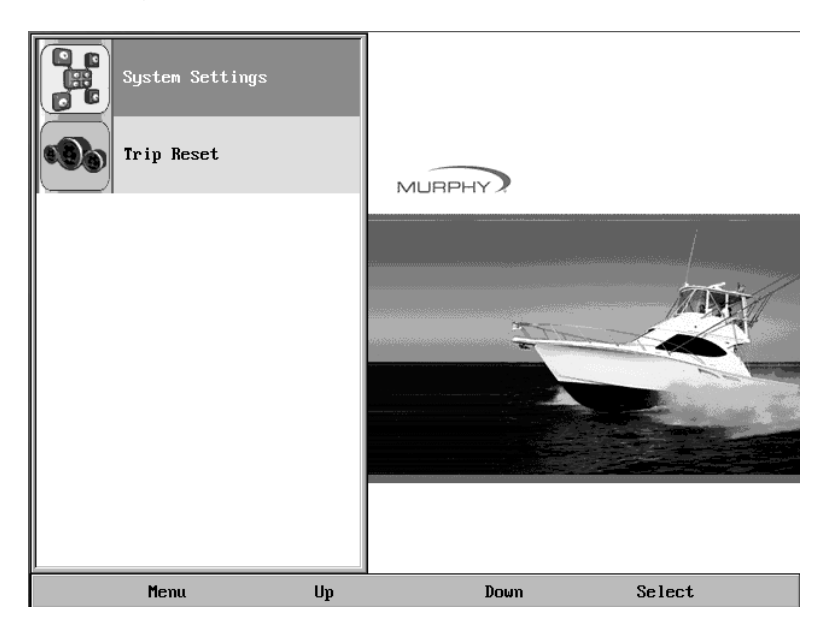

# **System Settings**

The System Settings screen displays the current software version loaded on the HV1000 DISPLAY. You can set individual settings for the available options, or choose to select "Restore Defaults" for the factory settings.

| agsten actrings           |                  |          |      |                |
|---------------------------|------------------|----------|------|----------------|
|                           | FW Murphy Copyri | ght 2006 |      |                |
|                           | Software         | 3.4.60   |      |                |
|                           | Database         | 3.4.60   |      |                |
|                           | BootLoader       | 1.0.1    |      |                |
| Wiring Conf<br>Plug Addre | ig Custom        | ]        |      | SCROLL         |
| Fault Convers             | on J1939 V-1     | न        |      | UP             |
|                           | ,                | -        |      |                |
|                           |                  |          |      | SCROLL<br>DOWN |
|                           |                  |          |      |                |
| Menu                      | Preu             | Next     | Saue | RESTOR         |

**NOTE**: Refer to the chapter "Setting Up Your HV1000 Display for the First Time" for more information.

The **Prev** and **Next** buttons allow you to move from field to field. While the cursor is highlighting a field, the **Scroll Up** and **Scroll Down** buttons display available options. Once all the options have been selected, press Save.

**NOTE:** For guidelines to configure your HV1000 display, refer to the "**Setting Up** your HV1000 Display for the First Time" section of this manual.

# **Trip Reset**

This option resets the trip computer and fuel economy calculations. A DST or GPS device must be installed to receive speed data in order for the fuel economy calculations to work.

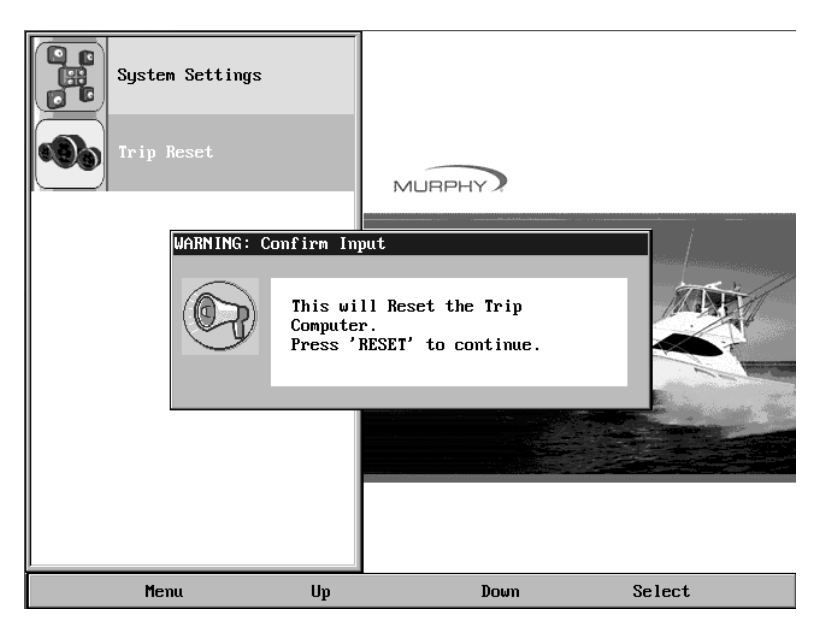

# **GPS Utilities**

When using a GPS device, GPS Utilities will allow you to configure and monitor satellite tracking data. The following sub-menu is displayed when GPS Utilities is selected.

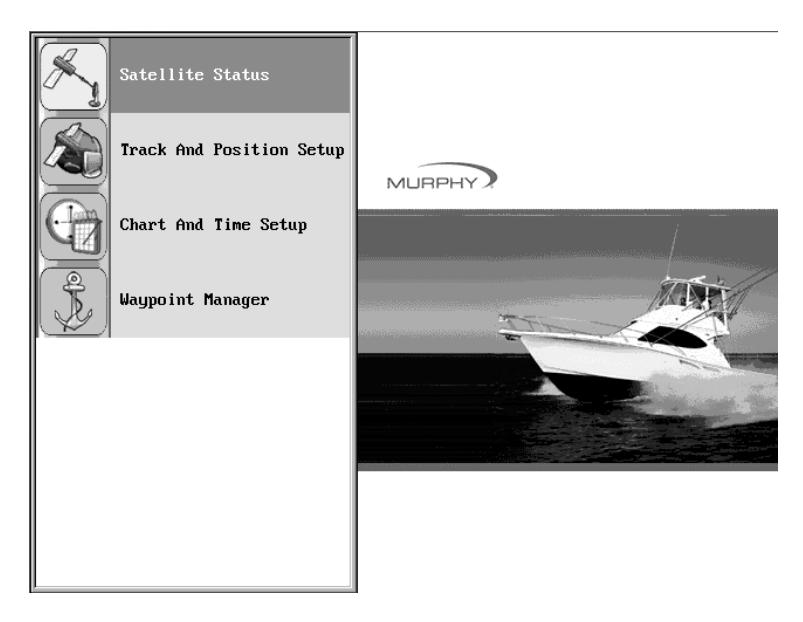

# Satellite Status

This feature displays a graphic indicating the satellites currently visible in orbit and the signal strength of each satellite.

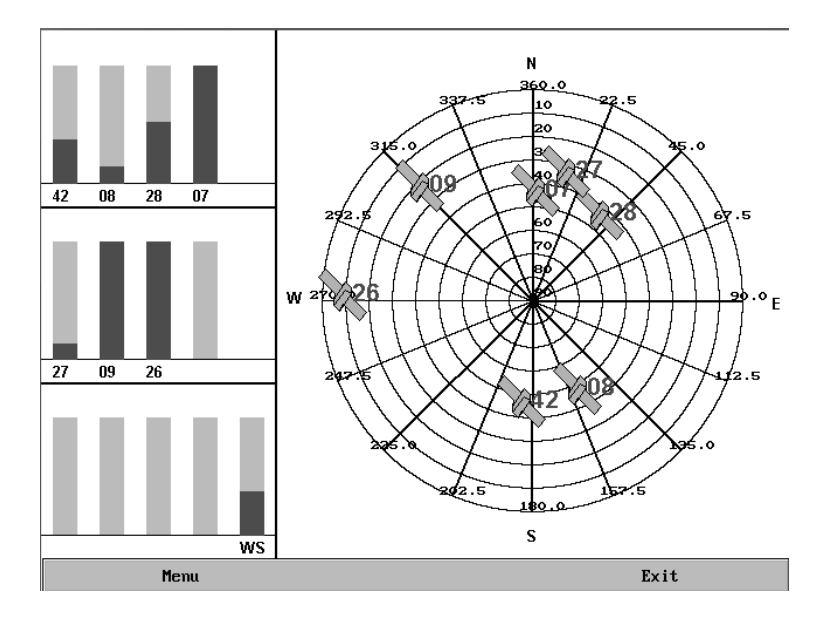

# Track and Position Setup

This feature allows you to define the amount of detail to display for the longitude and latitude information on the GPS map.

Pressing the **Delete Track** button will delete the current tracking information. **Restore Defaults** will reset the longitude and latitude to the factory default setting.

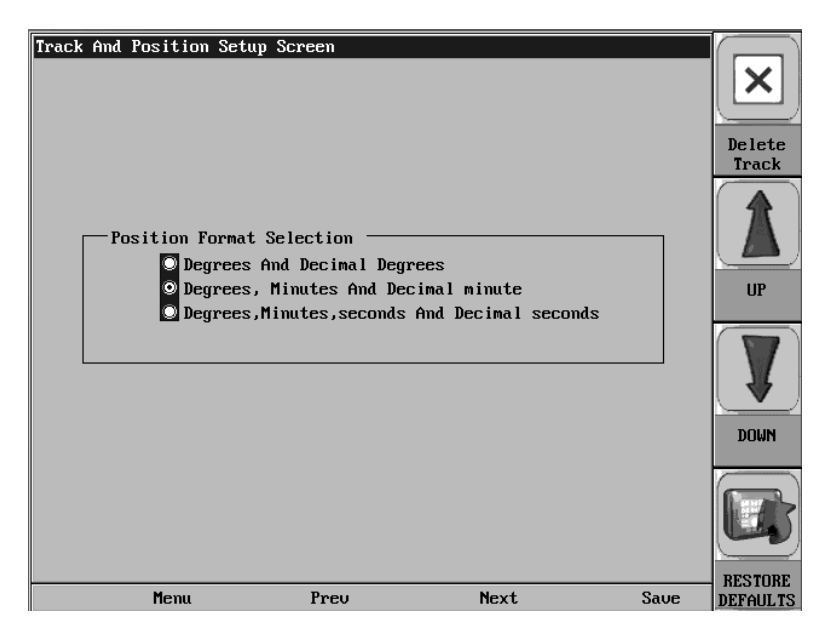

# **Chart and Time Setup**

This menu option allows you to set up viewing options for the GPS Display.

**Chart Setup Parameters** – use the **Check/Uncheck** button to select the information you want displayed on the GPS screen.

**Splitscreen Gauge Selection** – allows you to custom configure the type of gauges you want to display in split screen mode.

**Time Setup Parameters** – is used to select correct time zone and clock mode for either 12hour or 24-hour time formats. You can also enable DST (Daylight Savings Time) by using the **Check/Uncheck** button to select the box.

| Chart And Time SetUp Scree<br>Chart Setup Param<br>Show Grids<br>Show Text         | en<br>eters ——— | ♥ Show Track<br>♥ Show Navigati                         | onAids | CHECK    |
|------------------------------------------------------------------------------------|-----------------|---------------------------------------------------------|--------|----------|
| Show Waypoint SplitScreen Gauge Gauge Position 1 Gauge Position 2 Gauge Position 3 | Selection -     | ⊻ Show Waypoint                                         | Name   |          |
| Time Setup Parame<br>Select Time Zone                                              | ters            | ern Time(US&Canada)<br>Clock Mode<br>© 12 Hr<br>© 24 Hr |        |          |
| Menu                                                                               | Preu            | Next                                                    | Save   | DEFAULTS |

# Waypoint Manager

Waypoints allow you to mark specific locations by latitude and longitude. Once the waypoints are established, the Waypoint Manager allows you to associate an icon with them for identification. You can delete a single waypoint by using the **Delete** button, or all of them at once with **Delete All**. Pressing the **Go to WPT** button displays the GPS screen containing the currently highlighted waypoint.

**Waypoint List** – displays a list of the waypoints that have been set. Use the **Up** and **Down** buttons to highlight the desired waypoint.

Waypoint Icon - allows you to assign one of four different icons to any of the waypoints listed.

**Lat/Lon** – Displays Latitude and Longitude values for the currently highlighted waypoint on the list.

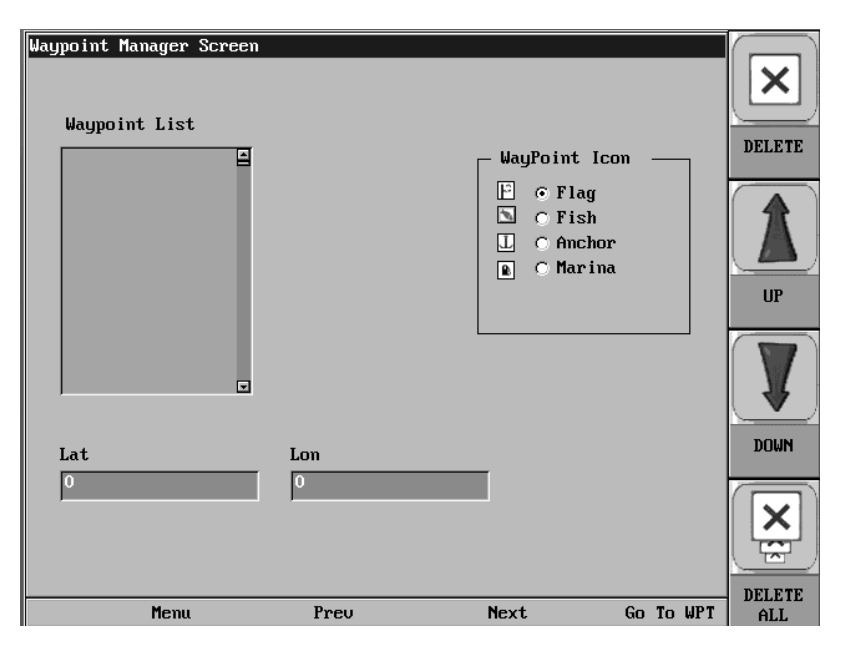

# **Reprogramming the HV1000 Display**

The SD card slot on the front of the unit is used for reprogramming the unit. It is also used for installing the Navionics maps that are retrieved by the GPS Maps package.

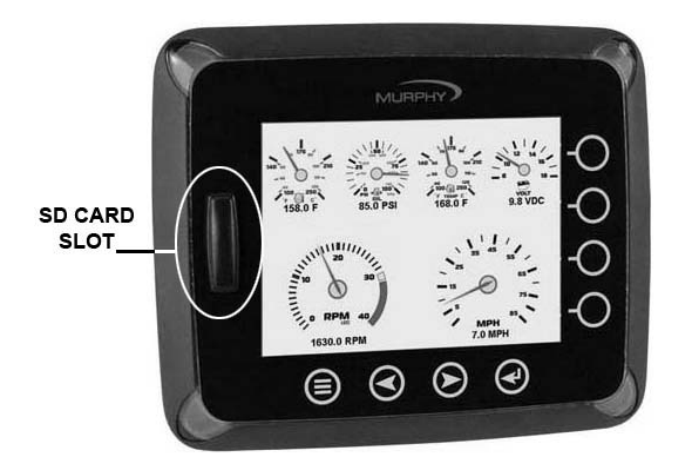

If you have been asked to create the card to reprogram the unit, you should:

- 1. Insert card into reader/writer.
- 2. Unzip the file provided into a directory on the PC.
- 3. Format the card to erase all current files residing on the card.
- 4. Copy all of the files in the directory to the SD card. Copy only the files to the card, not the directory or the zip file.
- 5. Remove card and place into display for programming.

The following steps guide you through using the SD card slot to reprogram your HelmView unit.

- 1. Turn off power to the display.
- 2. Carefully remove the slot cover.
- 3. Insert the SD card into the slot until it locks in.
- 4. The power should be turned on.
- 5. A screen will appear prompting you to reprogram the unit. Select "INSTALL" to continue. It will take about 6-8 minutes to reprogram the unit.
- 6. When done, remove the card from the slot and replace the cover.
- 7. Restart the power. The new software should be installed and available.

# Specifications

# Electrical

| Display           | 6.4" Color transmissive TFT LCD                                                              |
|-------------------|----------------------------------------------------------------------------------------------|
| Resolution        | VGA, 640 x 480 pixels                                                                        |
| Orientation       | Landscape                                                                                    |
| Backlighting      | CCFL, 350 cd/m <sup>2</sup> (50,000 h lifetime) not replaceable                              |
| Processor         | Sharp ARM9 LH7A404, 200 MHz<br>Philips ARM7 LPC2194 70 MHz                                   |
| Flash Memory      | 16 Mbytes                                                                                    |
| RAM               | 32 Mbytes SDRAM                                                                              |
| EEPROM            | 32 Kbytes                                                                                    |
| Operating Voltage | 6 to 32 VDC, protected against reverse polarity and load-dump                                |
| Power Consumption | 10 W full backlight<br>22 W full backlight with heater (< -10° C)                            |
| CAN               | 4 CAN ports according to CAN specification 2.0B.<br>One port isolated according to NMEA 2000 |
| RS-485            | 2 MODBUS Master ports at 38.4 Kbaud                                                          |
| Protocols         | J1939, NMEA 2000, proprietary                                                                |
| Connection        | 4 Deutsch DT04-6P 6-pin connectors                                                           |
| Keyboard          | 8 Capacitive Touch Keys                                                                      |

# Mechanical

| Mounting Variants         | Panel Mounting – Mounts with eight screws into the lip of the bezel.<br>Gimbal Mounting – Uses an articulating gimbal. |
|---------------------------|----------------------------------------------------------------------------------------------------|
| Dimensions                | (W x H) 8.74 x 7.23 in<br>Panel Mount Depth – 0.605 in<br>Unit Depth – 3.265 in                                        |
| Cutout for panel mounting | (W x H) 7.15 x 5.65 in                                                                                                 |
| Case Material             | High impact acrylic front case<br>Polycarbonate back case                                                              |
| Weight                    | 2 lb                                                                                                    |

# Environmental

| Operating Temperature | -20° C to +85° C (-40° C with optional heater) |
|-----------------------|------------------------------------------------|
| Storage Temperature   | -40° C to +85° C                               |
| Protection            | IP68                                           |
| Emissions             | IEC 60945, 95/54/EC                            |
| Immunity              | SAE J1113, ISO 11452                           |

# NMEA 2000 Parameter Group Numbers (PGNs)\*

| 127245 | Rudder                           |
|--------|----------------------------------|
| 127250 | Vessel Heading                   |
| 127488 | Engine Parameters, Rapid Update  |
| 127489 | Engine Parameters, Dynamic       |
| 127493 | Transmission Parameters, Dynamic |
| 127505 | Fluid Levels                     |
| 127508 | Battery Status                   |
| 128259 | Speed                            |
| 128267 | Water Depth                      |
| 129025 | Position, Rapid Update           |
| 129026 | COG & SOG, Rapid Update          |
| 130310 | Environmental Parameters         |
| 130576 | Small Craft Status               |

\*Partial List

# J1939 Parameter Group Numbers (PGNs)\*

| 61442 | ETC1 – Electronic Transmission Controller 1 |
|-------|---------------------------------------------|
| 61443 | EEC2 – Electronic Engine Controller 2       |
| 61444 | EEC1 – Electronic Engine Controller 1       |
| 61445 | ETC2 – Electronic Transmission Controller 2 |
| 65164 | AAI – Auxiliary Analog Information          |
| 65213 | FD – Fan Drive                              |
| 65243 | EFL/P2 – Engine Fuel Level/Pressure 2       |
| 65248 | VD – Vehicle Distance                       |
| 65253 | HOURS – Total Engine Hours                  |
| 65257 | LFC – Liquid Fuel Consumption               |
| 65262 | ET1 – Engine Temperature 1                  |
| 65263 | EFL/P1 – Engine Fuel Level/Pressure 1       |
| 65265 | CCVS – Vehicle Speed                        |
| 65266 | LFE –Fuel Economy (Liquid)                  |
| 65269 | AMB – Ambient Conditions                    |
| 65270 | IC1 – Inlet/Exhaust Conditions              |
| 65271 | VEP – Vehicle Electrical Power              |
| 65272 | TRF1 – Transmission Fluids 1                |
|       |                                             |

\*Partial List

MURPHY, the Murphy logo, HelmView<sup>™</sup> and HV1000<sup>™</sup> are registered and/or common law trademarks of Murphy Industries, Inc. This document, including textual matter and illustrations, is copyright protected by Murphy Industries, Inc., with all rights reserved. (c) 2007 Murphy Industries, Inc. Other third party product or trade names referenced herein are the property of their respective owners and are used for identification purposes only.

#### FW MURPHY

P.O. Box 470248 Tulsa, Oklahoma 74147 USA +1 918 317 4100 Fax: +1 918 317 4266 E-mail: sales@fwmurphy.com

INDUSTRIAL PANEL DIVISION Fax: +1 918 317 4124 E-mail: ipdsales@fwmurphy.com MURPHY POWER IGNITION

Web site: www.murphy-pi.com

www.fwmurphy.com

#### CONTROL SYSTEMS & SERVICES DIVISION

P.O. Box 1819 Rosenberg, Texas 77471 USA Phone: +1 281 633 4500 Fax: +1 281 633 4588 E-mail: sales@fwmurphy.com

FRANK W. MURPHY, LTD Church Rd Laverstock Salisbury SP1 10Z UK Phone: +44 172 241 0055 Fax: +44 172 241 0088 E-mail: sales@fwmurphy.co.uk Web site: www.fwmurphy.co.uk

COMPUTRONIC CONTROLS, LTD 41 - 43 Railway Terrace Nechells Birmingham B7 5NG UK Phone: +44 121 327 8500 Fax: +44 121 327 8501 E-mail: info@computroniccontrols.com Web site: www.computroniccontrols.com

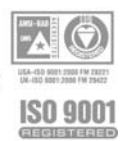

FW MURPHY INSTRUMENTS (HANGZHOU) CO. LTD 77 23rd Street Hangzhou Economic & Technological Development Area Hangzhou, Zhejiang 310018 China Phone: +86 571 8788 6060 Fax: +86 571 8684 8878

ine: +86 571 8788 6060 Fax: +86 571 8684 8878 Printed in U.S.A.